Mi i

## Instructions for Setting up a -Digital Signature for RFV e-form

| INTRODUCTION                                                          | 3  |
|-----------------------------------------------------------------------|----|
| CREATE A DIGITAL ID WITH ACROBAT READER X                             | 5  |
| EXPORT A PUBLIC KEY (CERTIFICATE) FROM OUR DIGITAL ID                 | 12 |
| CONFIGURE ACROBAT READER X FOR THE VALIDATION OF THE DIGITAL SIGNATUR | SE |
|                                                                       | 17 |

#### **INTRODUCTION**

A **Digital Signature** is a mathematical product which will allow us to demonstrate the authenticity of a message or an electronic document. A digital signature provides the receiver with the certainty that:

- ► the message was really created by who claims to be the sender, and
- ► it was not modified during its transmission.

Technically speaking it is a cryptographic tool that associates and incorporates someone's (or some computer's) identity to any given message or document.

The digital signature, sort of speaking, is like our own hand-written signature. It will:

- 1. Allow us to accredit our identity. A valid signature on a document implies that such document can be attributed without any doubt to us.
- 2. Imply that we will never be able to deny that such document has been signed by us. We cannot repudiate it.
- 3. Allow us to confirm its integrity. Any modification produced on the document from the moment of its signature to the moment it arrives to its intended recipient will affect the status of the signature making it unrecognizable and, therefore, not valid.

## What do you need to digitally sign a document or to check the authenticity of any digitally signed document received?

**Software.** For any hand-written signature you need a writing tool (a pencil, a pen, etc.) in order to be able to exercise the action of actually signing. In the case of the digital signature you'll also need a tool although, in this case, it will be software-based tool.

Again, we can establish a comparison between the hand-writing signature and the digital signature when it comes to check its veracity. In the case of the hand-writing signature we can exercise such a check by ourselves with the help of a copy of the signature that we may have in another document or in our own mind. With the digital signature, due to its special characteristics, we will need a software-based program.

Currently, we are using *Acrobat Reader version 9 or higher* to sign electronic copies of a document and/or to check the veracity of its digital signature. In case you don't have it installed in your computer you can download it, free of charge, from Adobe's official web site: <u>http://www.adobe.com/es/products/reader/</u>

A digital identity (Digital ID): On one side, the Digital ID is necessary for the sender's to sign a document. On the other side, it will allow the receiver to properly identify the sender. The generation of the Digitial ID is also possible with Acrobat Reader version 9 or higher.

Technically speaking, a Digital ID (Public Key Cryptography) is formed by two different keys. One of the keys is the Public Key stored in a certificate that can be shared with other users. The other one is the Private Key that must not be shared with anybody.

- The Private Key is secret and must be under the sole custody of its owner. This key is the one that will be used to sign electronic documents and messages.

- The Public Key (certificate) can be known by anyone. It will allow the receiver to check the digital signature of the sender. In other words, with this certificate the receiver will be able to identify who has sent the message and to confirm that it has not been altered during its transmission.

### CREATE A DIGITAL ID WITH ACROBAT READER X

To create a Digital ID with Acrobat Reader X, please, follow the next steps:

1) Click on "Edit" > "Protection" > "Security Settings":

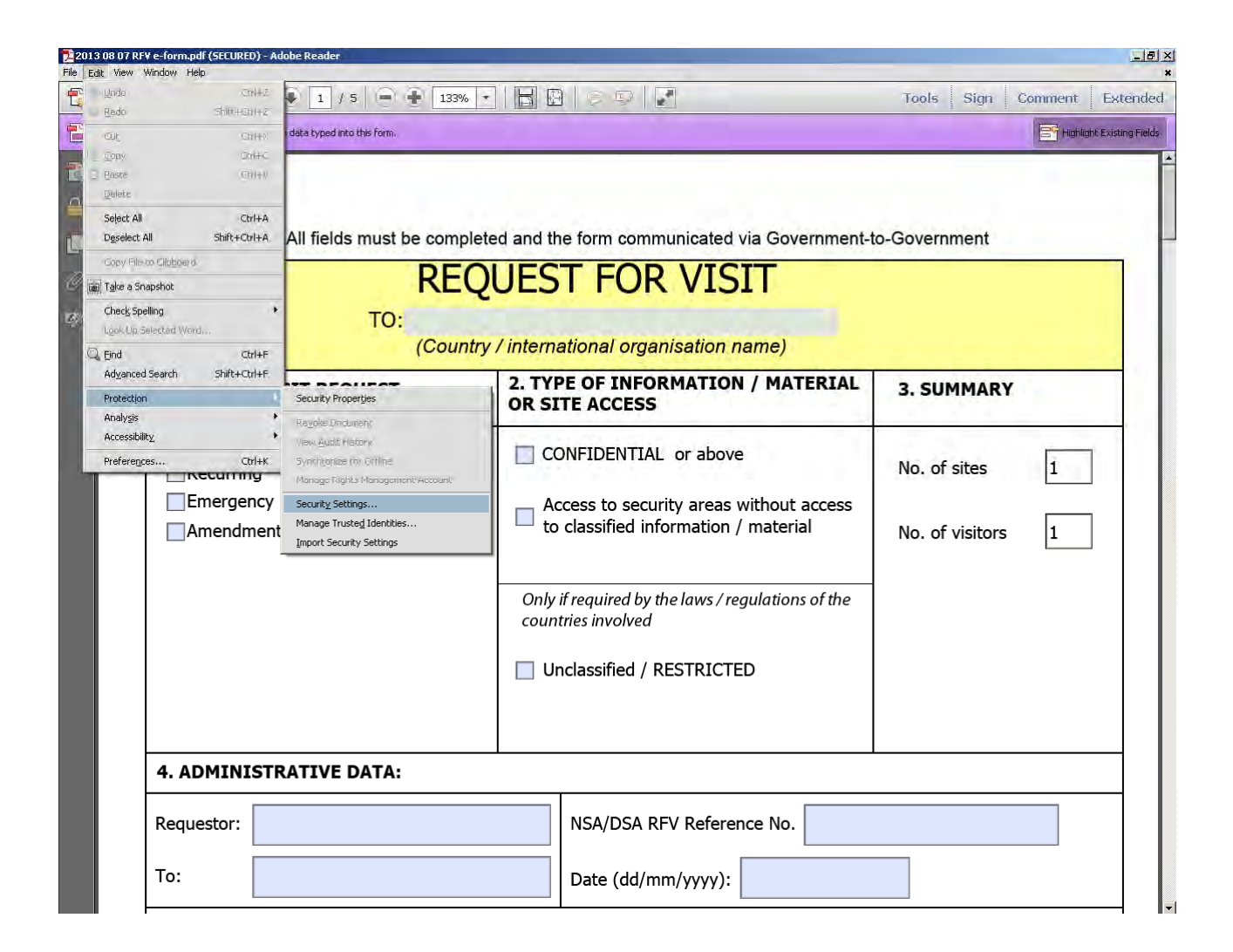

## 2) Then, select "Digital IDs" and press "Add ID":

| 2013 08 07 RF<br>File Edit View | Vie-form.pdf (SECURED) -<br>Window Help                      | Adabe Peade-                                                                       | -                                                                                                    |                                                                                                    | _             | -                                                                                                    |             | -                                                                                                    | _    | -         | X<br>*              |
|---------------------------------|--------------------------------------------------------------|------------------------------------------------------------------------------------|----------------------------------------------------------------------------------------------------|----------------------------------------------------------------------------------------------------|---------------|----------------------------------------------------------------------------------------------------|-------------|----------------------------------------------------------------------------------------------------|------|-----------|---------------------|
| 13 🖉 🖻                          |                                                              | 1 / 5   -                                                                          | 133% 🔹                                                                                                    |                                                                                                    | 9   ~ ~   [   |                                                                                                    |             | Tools                                                                                                    | Sign | Comment   | Extended            |
| Please fill ou                  | ut the following form. You can s                             | ave data typed into this form.                                                     |                                                                                                    |                                                                                                    |               |                                                                                                    |             |                                                                                                    |      | E Highlig | tht Existing Fields |
|                                 | 1. TYPE OF \<br>One-time<br>Recurring<br>Emergenc<br>Amendme | All fields must be<br>Security Settings<br>Dipictory Servers<br>Time Stamp Servers | Add TD<br>Home<br>Add TD<br>Home<br>Add Add<br>Home<br>Add Add<br>Home<br>Add Add Add<br>Home<br>Add Add Add<br>Home<br>Add Add Add<br>Home<br>Add Add Add<br>Home<br>Add Add Add Add Add<br>Home<br>Add Add Add Add Add Add Add Add Add Add | teage of<br>trage of<br>My Digita<br>of the digit:<br>should not i<br>uments that<br>ID has a co<br>ich you can<br>o validate yu<br>Details to v<br>ith others.<br>fault to set i<br>Use Add II<br>teanove ID t | the form comm | Unicated via<br>Pretoats Export<br>Sector your use on<br>used when you creat<br>u using <i>Certificate</i><br>ertificate which con<br>is certificate is used<br>Select one of the er<br>your certificate. Us<br>Elect one of the er<br>your certificate as used<br>Select one of the er<br>your certificate as used<br>D is used by defau<br>ID or to find an ex<br>e a digital ID from to | Government. | tal IDs are<br>e or when you<br>prmation about<br>pt documents<br>ick<br>your<br>e encrypt<br>t add it to this<br>er it is stored. | es   | 1         | ]                   |
|                                 | 4. ADMINIST                                                  | RATIVE DATA:                                                                       |                                                                                                    |                                                                                                    |               |                                                                                                    |             |                                                                                                    |      |           | -                   |
|                                 | Requestor:                                                   |                                                                                    |                                                                                                    |                                                                                                    | NSA/DSA RF    | V Reference                                                                                                    | No.         |                                                                                                    |      |           |                     |
|                                 | To:                                                          |                                                                                    |                                                                                                    |                                                                                                    | Date (dd/mr   | n/yyyy):                                                                                                    |             |                                                                                                    |      |           |                     |

3) After that, select "A new digital ID I want to create now" and press "Next":

| ase fill out the following form. You can say                 | re data typed into this form.                                          |                                                                                                    | Highlight Existing Fie |
|--------------------------------------------------------------|------------------------------------------------------------------------|----------------------------------------------------------------------------------------------------|------------------------|
| 1. TYPE OF N<br>One-time<br>Recurring<br>Emergenc<br>Amendme | All fields must Security Sectings Directory Servers Time Stamp Servers | Add ID       Usage Options       Cardificate Details       Export       Store         Name       Issuer       store       Store         Add Dorotate a digital ID to sign and encrypt documents. The certificate that comes so that they can verify your signature. Add or create a digital ID user       Mage options       Mage options         Made or create a digital ID to sign and encrypt documents. The certificate that comes so that they can verify your signature. Add or create a digital ID user       Mage options       Mage options         Mage options       Mage options       Mage options       Mage options       Mage options         Mage options       Mage options       Mage options       Mage options       Mage options         Mage options       Mage options       Mage options       Mage options       Mage options         Mage options       Mage options       Mage options       Mage options       Mage options       Mage options         Mage options       Mage options       Mage options       Mage options       Mage options       Mage options       Mage options         Mage options       Mage options       Mage options       Mage options       Mage options       Mage options       Mage options         Mage options       Mage options       Mage options       Mage options       Mage options       Mage options       Mage opt | Perment-to-Government  |
| 4. ADMINIST                                                  | RATIVE DATA:                                                           |                                                                                                    |                        |
| Requestor:                                                   |                                                                        | NSA/DSA RFV Reference No.                                                                                                    |                        |

4) Next, select "New PKCS#12 digital ID file" and press "Next":

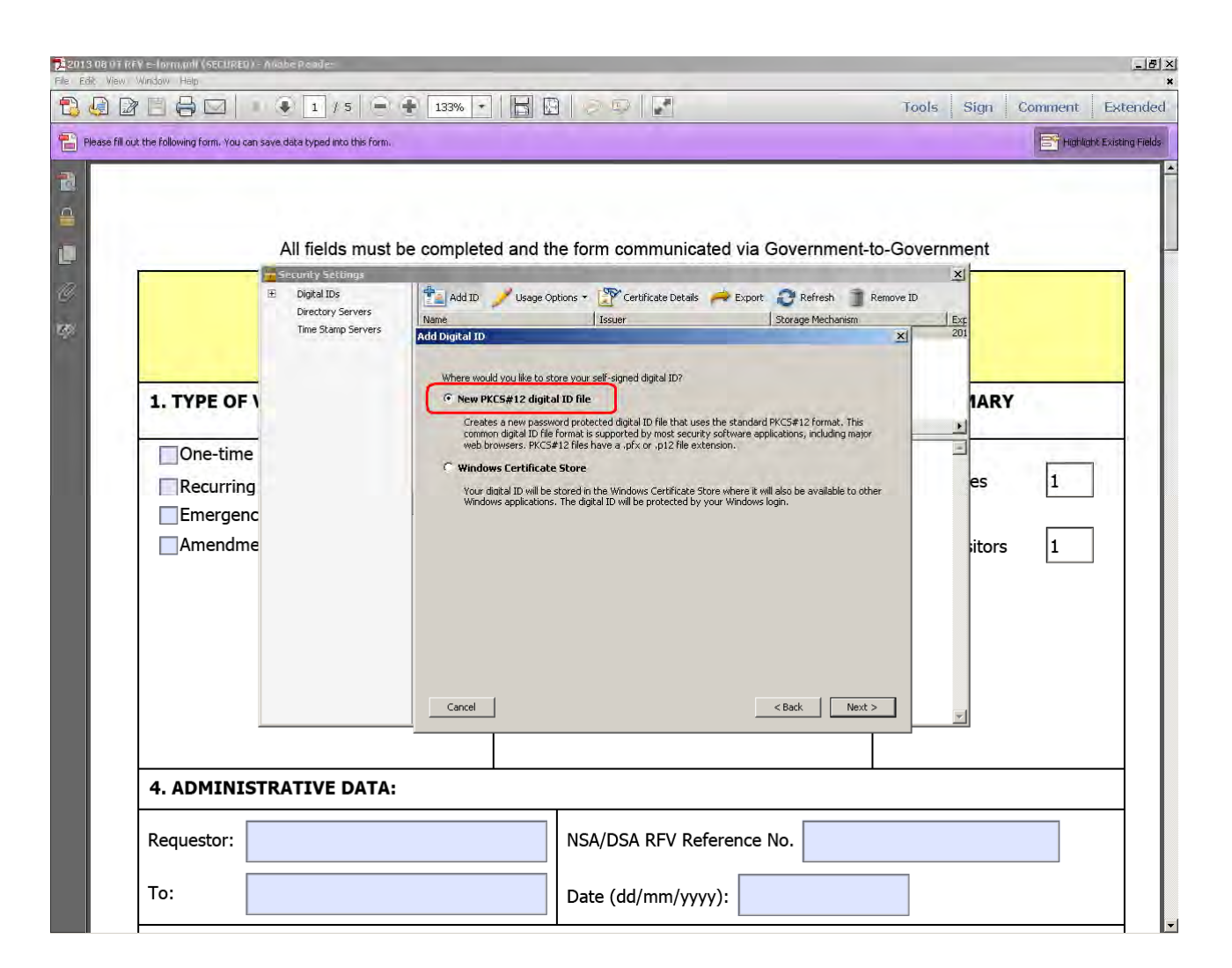

- 5) Then, please fill up the following fields and, once you have finished, press "Next":
  - i) Name:
  - ii) Organizational Unit:
  - iii) Organization Name:
  - iv) Email Address:
  - v) Country / Region:
  - vi) Key Algorithm: 1024-bit RSA.
  - vii)Use digital ID for: Digital Signatures and Data Encryption.

| it the following form. You can say | re data typed into this form. |                            |                                   |                              |               | Highligh   |
|------------------------------------|-------------------------------|----------------------------|-----------------------------------|------------------------------|---------------|------------|
|                                    |                               |                            |                                   |                              |               |            |
|                                    |                               |                            |                                   |                              |               |            |
|                                    | All fields must               | be completed and t         | the form communic                 | ated via Governm             | ent-to-Govern | ment       |
|                                    | Security Settings             |                            |                                   |                              |               | ×          |
|                                    | Digital IDs                   | Add ID 🥖 Usage (           | Options - Certificate Detai       | ls 🧀 Export 📿 Refresh        | Remove ID     |            |
|                                    | Time Stamp Servers            | Name<br>Add Digital ID     | Issuer                            | Storage Mech                 | anism 🔣       | Exp<br>201 |
|                                    |                               |                            |                                   |                              |               |            |
|                                    |                               | Enter your identity inform | nation to be used when generating | the self-signed certificate. |               |            |
| 1. TYPE OF V                       |                               | Name (e.g. John Smith);    | -                                 |                              |               | IARY       |
| One-time                           |                               | Organizational Unit:       |                                   |                              | -             |            |
|                                    |                               | Organization Name:         |                                   |                              |               | es 1       |
| Emergene                           |                               | Email Address:             | <u> </u>                          |                              |               | -          |
|                                    |                               | Country/Region:            | ES - SPAIN                        |                              | •             |            |
| Amename                            |                               | F Enable Unicode Suppo     | ort                               |                              |               | sitors 1   |
|                                    |                               | Key Algorithm:             | 1024-bit RSA                      |                              | z             |            |
|                                    |                               | Use digital ID for:        | Digital Signatures and Data Enci  | yption                       | -             |            |
|                                    |                               |                            |                                   |                              |               |            |
|                                    |                               |                            |                                   |                              |               |            |
|                                    |                               | Cancel                     |                                   | < Back                       | Next >        | =1         |
|                                    |                               |                            |                                   |                              |               |            |
| Contractor and the second          | 12.00.271.000                 |                            |                                   |                              |               |            |
| 4. ADMINIST                        | RATIVE DATA:                  |                            |                                   |                              |               |            |
|                                    |                               |                            |                                   | Constant I                   |               |            |
| Requestor:                         |                               |                            | NSA/DSA KEV R                     | elerence No.                 |               |            |
|                                    |                               |                            | A second second                   |                              |               |            |

- 6) After that, please specify the following:
  - i) The location where you want to store the Digital ID (it is a .pfx file).
  - ii) The password (necessary for using that Digital ID). This password must contain, at least, 6 characters although we recommend, for security reasons, that it contains, at least, 8 characters mixing up uppercase and lowercase letters, digits and symbols.
  - iii) Press "Finish".

| Please fill out the fo | ollowing form. You can sav                                  | 1 / 5      e data typed into this form.                                                          |                               |                                                                                                    | Tools Sign Comment Extend                                                                                                    |
|------------------------|-------------------------------------------------------------|--------------------------------------------------------------------------------------------------|-------------------------------|----------------------------------------------------------------------------------------------------|----------------------------------------------------------------------------------------------------|
| 1.                     | . TYPE OF \<br>One-time<br>Recurring<br>Emergenc<br>Amendme | All fields must i<br>Security Settings<br>Digital IDS<br>Directory Servers<br>Time Stamp Servers | e completed and the form comm | te Details  Export Storage Mechanism tal ID file. You will need the password when you us old make a note of the file location so that you can later change options for this file using the Security common(AddoberAccobert_(IO(0)))ecolocat  Common(AddoberAccobert_(IO(0)))ecolocat  Common(AddoberAccobert_(IO(0)))ecolocat  Common(AddoberAccobert_(IO(0)))ecolocat  Common(AddoberAccobert_(IO(0)))ecolocat  Common(AddoberAccobert_(IO(0)))ecolocat  Common(AddoberAccobert_(IO(0)))ecolocat  Common(AddoberAccobert_(IO(0)))  Common(AddoberAccobert_(IO(0)))  Common(AddoberAccobert_(IO(0)))  Common(AddoberAccobert_(IO(0)))  Common(AddoberAccobert_(IO(0)))  Common(AddoberAccobert_(IO(0)))  Common(AddoberAccobert_(IO(0)))  Common(AddoberAccobert_(IO(0)))  Common(AddoberAccobert_(IO(0)))  Common(AddobertAccobert_(IO(0)))  Common(AddobertAccobert_(IO(0)))  Common( | Remove ID<br>Exception<br>Exception |
| 4.                     | . ADMINISTR                                                 | ATIVE DATA:                                                                                      |                               |                                                                                                    |                                                                                                    |
| Re<br>To               | equestor:                                                   |                                                                                                  | NSA/DSA R<br>Date (dd/m       | FV Reference No.                                                                                                    |                                                                                                    |

7) Once finished, you should see the following window as it appears in the image below:

| fill out the following form. You can sav | e data typed into this form.            |                                                                                                    | Highlight E       |
|------------------------------------------|-----------------------------------------|----------------------------------------------------------------------------------------------------|-------------------|
|                                          |                                         |                                                                                                    |                   |
|                                          |                                         |                                                                                                    |                   |
|                                          | All fields must                         | he completed and the form communicated via Covernm                                                      | ant to Covernment |
|                                          | Security Settings                       | be completed and the form communicated via Governm                                                      | x                 |
| Œ                                        | Digital IDs                             | 1 👔 Add ID 🥖 Usage Options 🔹 🎇 Certificate Details 🏾 🧀 Export 🛛 🖓 Refresh                               | Remove ID         |
|                                          | Directory Servers<br>Time Stamp Servers | Name Issuer Storage Mecha                                                                               | anism Exp         |
|                                          |                                         | Dulce <asic@areatec.com> Dulce <asic@areatec.com> Digital ID File</asic@areatec.com></asic@areatec.com> | 201               |
| A TYPE OF                                |                                         |                                                                                                    | A DY              |
| I. TIPE OF I                             |                                         | 1                                                                                                    |                   |
| One-time                                 |                                         |                                                                                                    |                   |
| Recurring                                |                                         | Dulce<br>ONS                                                                                            | es 1              |
| Emergenc                                 |                                         | Issued by: Dulce                                                                                        |                   |
| Amendme                                  |                                         | ONS<br>Valid from: 2013/09/05 11:44:44 +02'00'                                                          | sitors 1          |
|                                          |                                         | Valid to: 2018/09/05 11:44:44 +02'00'                                                                   |                   |
|                                          |                                         | Intended usage: Sign transaction, Encrypt document                                                      |                   |
|                                          |                                         |                                                                                                    |                   |
|                                          |                                         |                                                                                                    |                   |
|                                          |                                         |                                                                                                    |                   |
|                                          |                                         |                                                                                                    |                   |
|                                          |                                         |                                                                                                    |                   |
| 4. ADMINISTR                             | ATIVE DATA:                             | ·                                                                                                    |                   |
|                                          |                                         |                                                                                                    |                   |
| Pequestor:                               |                                         | NSA/DSA REV Reference No.                                                                               |                   |

### EXPORT A PUBLIC KEY (CERTIFICATE) FROM OUR DIGITAL ID

Exporting a certificate from our Digital ID will allow other users, to whom you decide to share it with, to identify all those documents that you have signed with it.

Technically speaking, a digital certificate is an electronic file that associates a given public key with the identity of its owner (and its Digital ID).

Additionally, apart from the public key and the identity of its owner, a digital certificate may contain other information in order to, for example, set the public key's conditions of use, the dates of validity of the certificate, etc.

To export a certificate from your Digital ID using Acrobat Reader 9.0, please follow the next steps:

1) Click on "Edit" > "Protection" > "Security Settings":

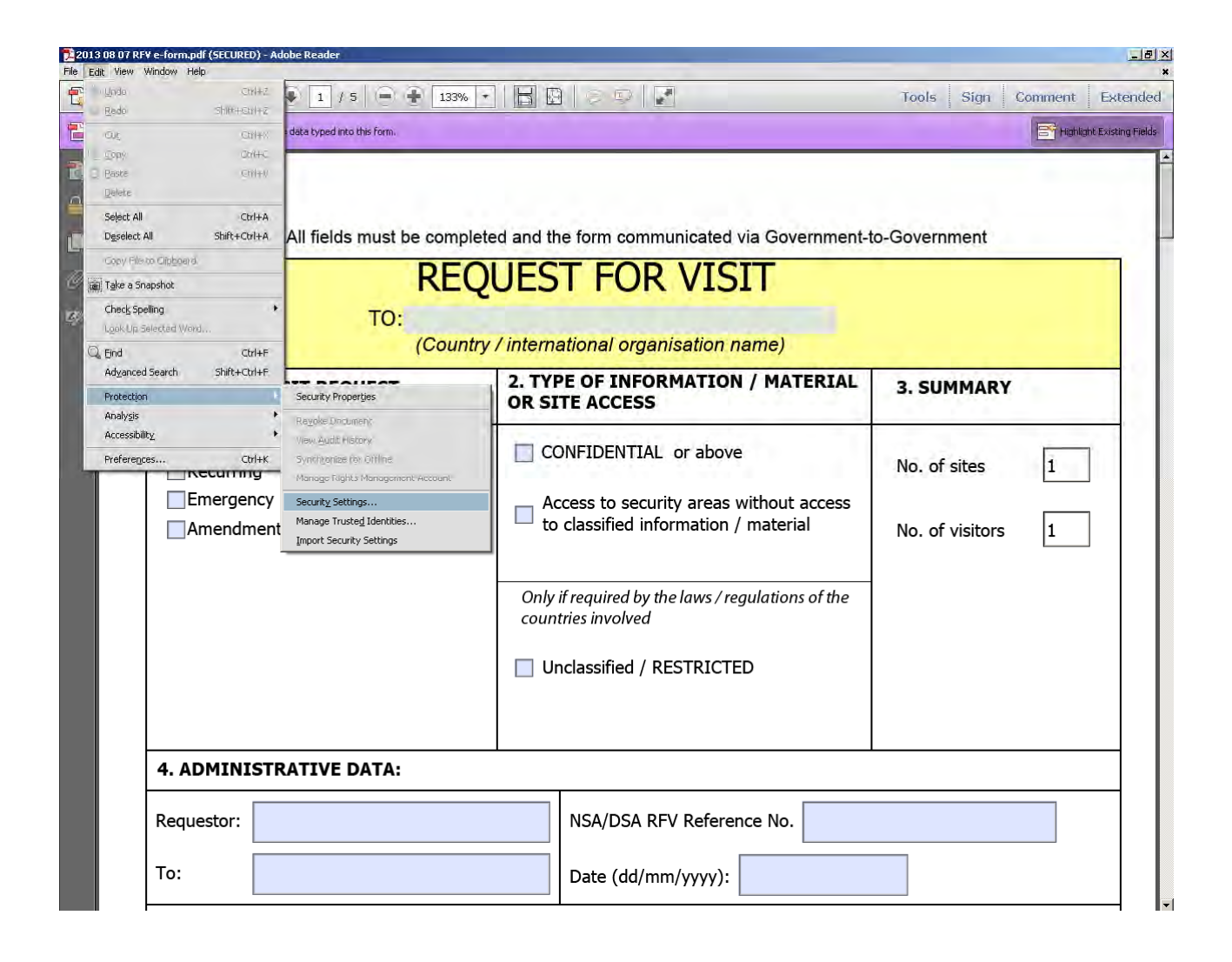

## 2) After that, select "Digital IDs" and choose "Export":

| 2013 08 01 ik<br>File Edit View | (RV s=form.pdf (SECURED) =<br>Window Help                                                   | Avabe Peade-    |                 |                                                                                                    |                      |                | <u>.</u>           |
|---------------------------------|---------------------------------------------------------------------------------------------|-----------------|-----------------|----------------------------------------------------------------------------------------------------|----------------------|----------------|--------------------|
|                                 |                                                                                             | 1 / 5           | ÷ 133% •        |                                                                                                    | Tool                 | s Sign Comment | Extended           |
| Pease fill of                   | ut the following form. You can s <b>1. TYPE OF \</b> One-time  Recurring  Emergenc  Amendme | All fields must | De completed ar | nd the form communicated via<br>sage Options + Provide Details For<br>Issuer<br>on> Duke <asit@urestor.com><br/>Duke <asit@urestor.com><br/>Duke<br/>ONS<br/>Issued by: Duke<br/>ONS<br/>Valid from: 2013/09/05 11:44:44<br/>Valid row: 2013/09/05 11:44:44<br/>Intended usage: Sim transaction. Enc</asit@urestor.com></asit@urestor.com> | a Government-to-Gove | es 1           | it Existing Fields |
|                                 | 4. ADMINIST<br>Requestor:                                                                   | RATIVE DATA:    |                 | NSA/DSA RFV Referenc<br>Date (dd/mm/yyyy):                                                                                                    | e No.                | ×              | _                  |

3) Then, select "Save the data to a file" and press "Next":

| Please fill out the following form | 1 / 5 -                                                                                                  | 133% • B B > P F To                                                                                                    | ols Sign Comment Extend |
|------------------------------------|----------------------------------------------------------------------------------------------------|----------------------------------------------------------------------------------------------------|-------------------------|
| 1. TYPE                            | All fields mus<br>Security Security Security<br>Directory Servers<br>Time Stamp Servers<br>rime<br>andme | t be completed and the form communicated via Government-to-Gov<br>Add D Levels age Options Certificate Details Perpert Refresh Remove ID<br>Name<br>Essaer<br>Storage Mechanism<br>Duce cascillareadec.com> Underschaft<br>Duce cascillareadec.com> Underschaft<br>Duce cascillareadecc.com> Underschaft<br>Duce cascillareadecc.com> Underschaft<br>Duce cascillareadeccom> Underschaft<br>Duce cascillareadecc.com> Und | vernment                |
| 4. ADM                             | INISTRATIVE DAT                                                                                          |                                                                                                    |                         |
| Request                            | or:                                                                                                    | NSA/DSA RFV Reference No.                                                                                                    |                         |
| To:                                |                                                                                                    | Date (dd/mm/yyyy):                                                                                                    |                         |

4) Now, store your Digital ID certificate in the field that you choose. It is advisable to store it as ".cer". You will find it in the "Type" box as it is shown in the image below:

| e it au the following form. You can sove date typed it to form.<br>All fields must be completed and the form communicated via Government-to-Government<br>Dipital IDS<br>Dipital IDS |                                     | 1 / 5 =                                                                                        | 133% 🔹 📙                                                                                                    | 0000                                                                                                    |                                                           | Tools Sign Comment | Ex       |
|----------------------------------------------------------------------------------------------------|-------------------------------------|------------------------------------------------------------------------------------------------|----------------------------------------------------------------------------------------------------|----------------------------------------------------------------------------------------------------|-----------------------------------------------------------|--------------------|----------|
| Ald fields must be completed and the form communicated via Government-to-Government<br>Image: Digital Digital Dig                                                                                                    | out the following form. You can sav | e data typed into this form.                                                                   |                                                                                                    |                                                                                                    |                                                           |                    | nt Exist |
| Mil. eiter die red<br>Tipo<br>EertfischergeDuice.cer<br>Guarder<br>Canceler                                                                                                    |                                     | All fields must<br>Security Settings<br>Digital IDS<br>Directory Servers<br>Time Stamp Servers | De completed and<br>Name<br>Guardar cono<br>Guardar en<br>Guardar en<br>Guardar e | d the form commun<br>age Options + Provide Certificate De<br>Issuer<br>Reader 10.0<br>sl<br>eader<br>escource<br>etup Files<br>bre: CertExchangeDulce cert<br>Certificate File (* cert | iicated via Government.<br>tais Refresh Storage Mechanism | -to-Government     |          |

5) Once you have pressed "Save", the following message should appear in your screen:

|                        |                                                           | 1/5                                                                               | + 133% - 5                                                                                                    |                     |                    | Tools Sign Co | nment Extende            |
|------------------------|-----------------------------------------------------------|-----------------------------------------------------------------------------------|----------------------------------------------------------------------------------------------------|---------------------|--------------------|---------------|--------------------------|
| ease fill out the foll | owing form. You can sav                                   | e data typed into this form.                                                      |                                                                                                    |                     |                    |               | Highlight Existing Field |
| 1.                     | TYPE OF \<br>One-time<br>Recurring<br>Emergenc<br>Amendme | All fields must b<br>Security Settings<br>Directory Servers<br>Time Stamp Servers | Add ID Usage Option<br>Name<br>Dulce <asi:@areater.com><br/>Acrobat Security<br/>Save oper<br/>Deat Type<br/>Filename:<br/>10.0]Cert</asi:@areater.com> | form communicated v | ia Government-to-G | es            | 1                        |
| 4.                     | ADMINIST                                                  | ATIVE DATA:                                                                       |                                                                                                    |                     |                    |               |                          |
| Red                    | questor:                                                  |                                                                                   |                                                                                                    | NSA/DSA RFV Referen | ce No.             |               |                          |
|                        |                                                           |                                                                                   |                                                                                                    | Data (dd/mm//am/)   |                    |               |                          |

This means that the certificate of your Digital ID has been successfully exported. After that, you'll notice that there is a new file in the location you selected previously with the following appearance:

🔛 CertExchangeDulce.cer

# CONFIGURE ACROBAT READER X FOR THE VALIDATION OF THE DIGITAL SIGNATURE

Now, we will describe the procedure for the installation of public certificates from trusted Digital IDs in the Acrobat Reader X software installed in your computer. In other words, you are going to configure Acrobat Reader so it can recognize the signatures of the documents you may receive and you will also be able to confirm the identity of the sender and the integrity of the document.

1) Click on "Edit" > "Protection" > "Manage Trusted Identities":

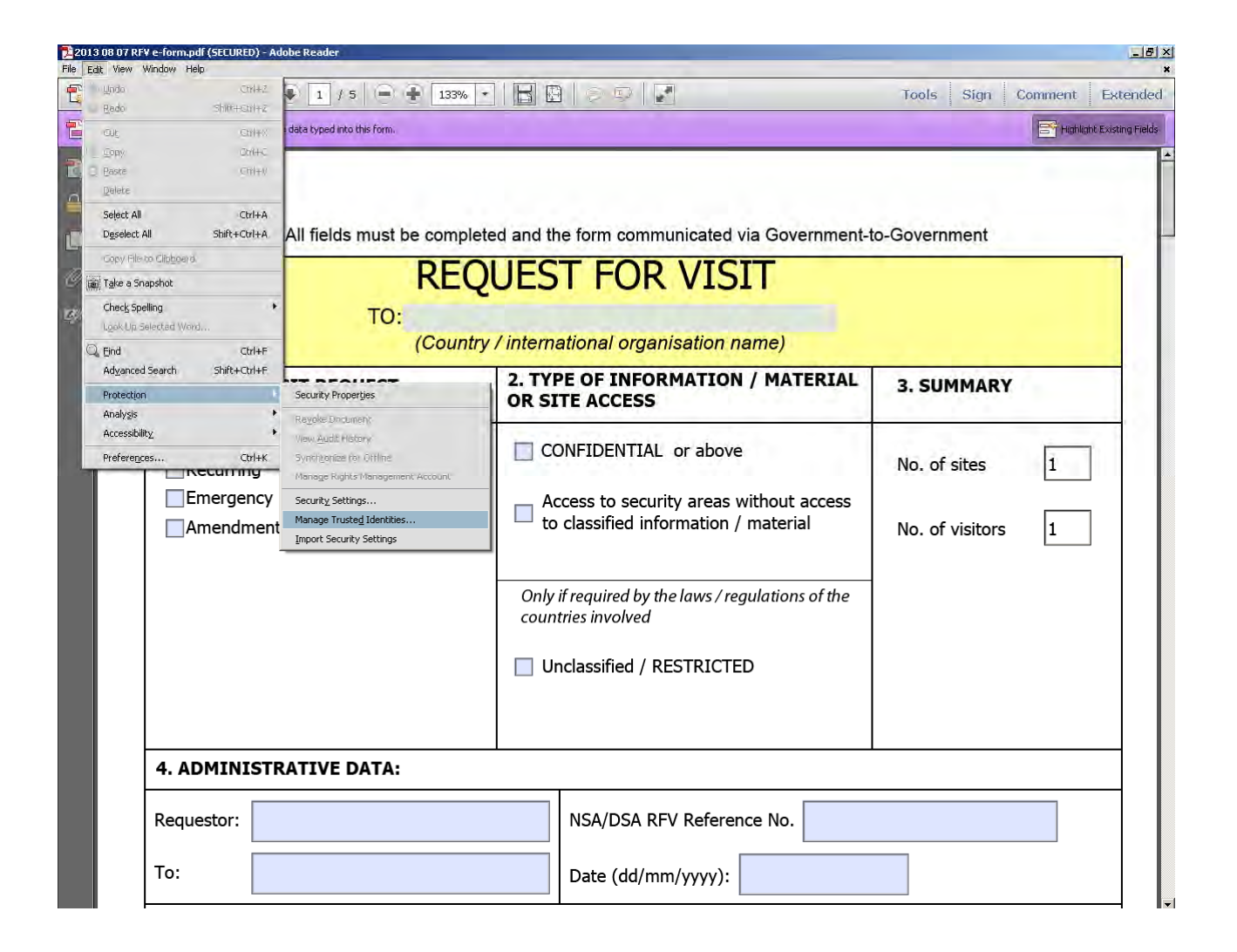

### 2) Then, select "Add contacts":

| 107 RFV e-form,pdf (SECURED) - Avabe Paades<br>View Window Help |                                                |                            |
|-----------------------------------------------------------------|------------------------------------------------|----------------------------|
|                                                                 | 😑 📀 🚹 133% 🔹 🔚 🔂 🔗 🔛 🛃                         | Tools Sign Comment Ext     |
| e fill out the following form. You can save data typed into t   | is form.                                       |                            |
|                                                                 |                                                |                            |
| All fields                                                      | nust be completed and the form communicated vi | a Government-to-Government |
|                                                                 | REQUEST FOR VISI                               | T                          |
|                                                                 | Manage Trusted Identities                      | ×                          |
|                                                                 | Display: Contacts                              |                            |
| 1. TYPE OF VISIT REQU                                           | rvarne AG                                      | auest Contact              |
| One-time                                                        |                                                | Details                    |
| Recurring                                                       |                                                | No. of sites 1             |
| Amendment                                                       |                                                | No. of visitors            |
|                                                                 |                                                | Vew Group                  |
|                                                                 |                                                |                            |
|                                                                 | Help                                           | Close                      |
|                                                                 | Unclassified / RESTRICTED                      |                            |
|                                                                 |                                                |                            |
| 4. ADMINISTRATIVE D                                             | ATA:                                           |                            |
| Requestor:                                                      | NSA/DSA RFV Reference                          | e No.                      |
| То:                                                             | Date (dd/mm/yyyy):                             |                            |

3) After that, press "Browse" and search the certificate you want to install in the location where you have stored it (it may have different extensions: ".fdf", ".p7c", ".p7b", ".crt", although the most common one is ".cer")

| fill out the following form. You can save data typed into | must be completed and the form communicated via Government                                                                                                    | t-to-Government            |
|-----------------------------------------------------------|----------------------------------------------------------------------------------------------------|----------------------------|
| 1. TYPE OF VISIT REQU                                     | Choose Contacts to Import       X         The dailog will allow you to select contacts to import into your trusted identities. You can also set the trust for any certificates associated with the contacts being imported.       You can also set the trust for any certificates associated with the contacts being imported.         Contacts       Image: Image: Image | 3. SUMMARY<br>No. of sites |
| Amendment                                                 | This list displays the certificates associated with the currently selected contact.         Subject       Issuer         Expires       Details         Trust       Trust         Help       Import         Cancel       Onclassified / NLSTRICTED                                                                                                    | No. of visitors 1          |
| 4. ADMINISTRATIVE D                                       | ATA:                                                                                                    |                            |
| Requestor:                                                | NSA/DSA RFV Reference No.                                                                                                    |                            |

4) The certificate will appear in the upper field ("Contacts") of the window, as it is shown in the image below. After that, press "Import".

| 2013 08 07 RFV e-lovmandi (SECURED) - A vabe Plande-<br>File Edit View Window Halp |                                                                                                    | @×                                                                                               |
|------------------------------------------------------------------------------------|----------------------------------------------------------------------------------------------------|--------------------------------------------------------------------------------------------------|
| 🔁 🖉 🖻 🖨 🖂 👘 🗣 🚺 / 5 🛛                                                              |                                                                                                    | Tools Sign Comment Extended                                                                      |
| Please fill out the following form. You can save data typed into this f            | om.                                                                                                    |                                                                                                  |
| All fields mu                                                                      | est be completed and the form communicated via Government<br>RECOUEST FOR VISIT<br>Nose Contacts to Import Into your trusted identities. You can also set the trust of<br>any certificates<br>Certificates<br>This ideligibility the certificates associated with the currently selected contact.<br>Subject Issuer Expires Details<br>Trust | t-to-Government          3. SUMMARY         No. of sites       1         No. of visitors       1 |
| 4. ADMINISTRATIVE DAT                                                              | A:                                                                                                    |                                                                                                  |
| Requestor:                                                                         | NSA/DSA RFV Reference No.                                                                                                    |                                                                                                  |
| То:                                                                                | Date (dd/mm/yyyy):                                                                                                    |                                                                                                  |

5) Then, a window will appear informing you that the certificate and its contact have been correctly imported.

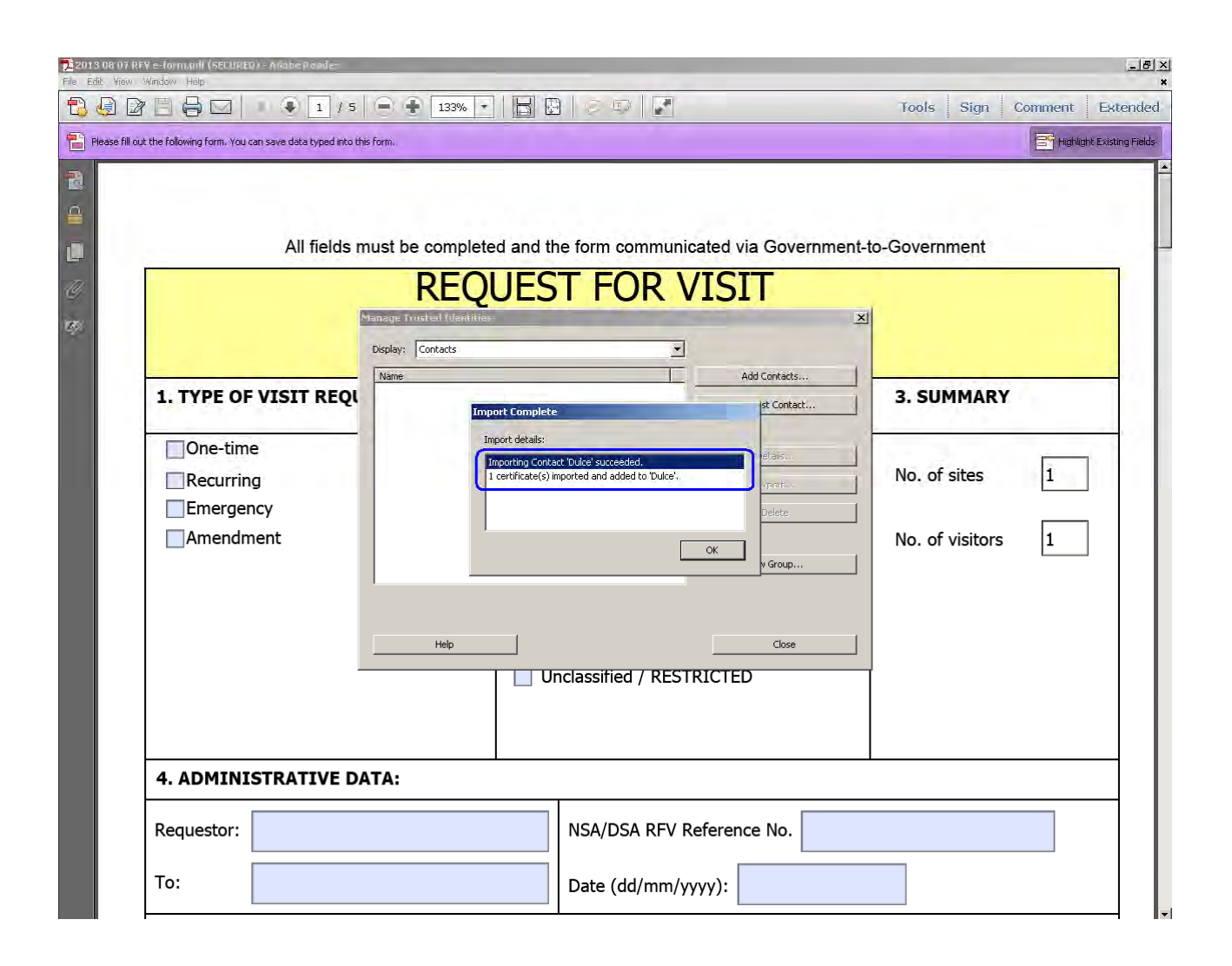

6) Once you press "OK" the contact should appear in your screen as follows:

| 2013 06 07 REV e-formundi (SECURED) - A<br>File Edit View Window Halp | Nabe Roade-                                                                                                    | ×                                                                                              |
|-----------------------------------------------------------------------|----------------------------------------------------------------------------------------------------|------------------------------------------------------------------------------------------------|
|                                                                       | ● 1 / 5 ● € 133%                                                                                                    | Tools Sign Comment Extended                                                                    |
| Please fill out the following form. You can sa                        | ave data typed into this form.                                                                                                    |                                                                                                |
|                                                                       | All fields must be completed and the form communicated via Govern<br>REQUEST FOR VISIT<br>Vanage Trusted Identities<br>Display: Contacts<br>ISIT REQI<br>Totals<br>t<br>Men Group | nment-to-Government          3. SUMMARY         No. of sites         1         No. of visitors |
|                                                                       | Help Close Close                                                                                                    |                                                                                                |
| 4. ADMINIST                                                           | RATIVE DATA:                                                                                                    |                                                                                                |
| Requestor:                                                            | NSA/DSA RFV Reference No.                                                                                                    |                                                                                                |
| To:                                                                   | Date (dd/mm/yyyy):                                                                                                    |                                                                                                |

- 7) The certificate is already installed. However, you still have to configure the identities to which Adobe Reader will trust. Before using any contact and his certificate, it is necessary to indicate to the program that the certificate that you have already installed is **trustful**. To this aim you will have to do the following:
- 8) Select which contact you would like Acrobat Reader to recognize as trustful and then press "Details":

| 2013 06 07 RI<br>File Edit View | FY e-form.pdf (SECURED) - A Vabe Poode-<br>Window Hap                                                           |                                                                                                    | Let X                            |
|---------------------------------|----------------------------------------------------------------------------------------------------|----------------------------------------------------------------------------------------------------|----------------------------------|
| Please fill ou                  | ut the following form. You can save data typed into th                                                          | sform.                                                                                                    | Foors Sign Continent Externation |
|                                 | All fields r<br>All fields r<br><b>1. TYPE OF VISIT REQU</b><br>One-time<br>Recurring<br>Emergency<br>Amendment | turst be completed and the form communicated via Gov<br>REQUEST FOR VISIT<br>Hanage Trusted Identities<br>Display: Contacts<br>Add Contact<br>Request Cont<br>Details.<br>Export.<br>Deteile | s                                |
|                                 | 4. ADMINISTRATIVE D                                                                                             | Help     Close       Unclassified / RESTRICTED       NTA:                                                                                                    |                                  |
|                                 | 10:                                                                                                    | Date (dd/mm/yyyy):                                                                                                    |                                  |

9) Then, select the certificate you would like to mark as trustful an press "Edit Trust":

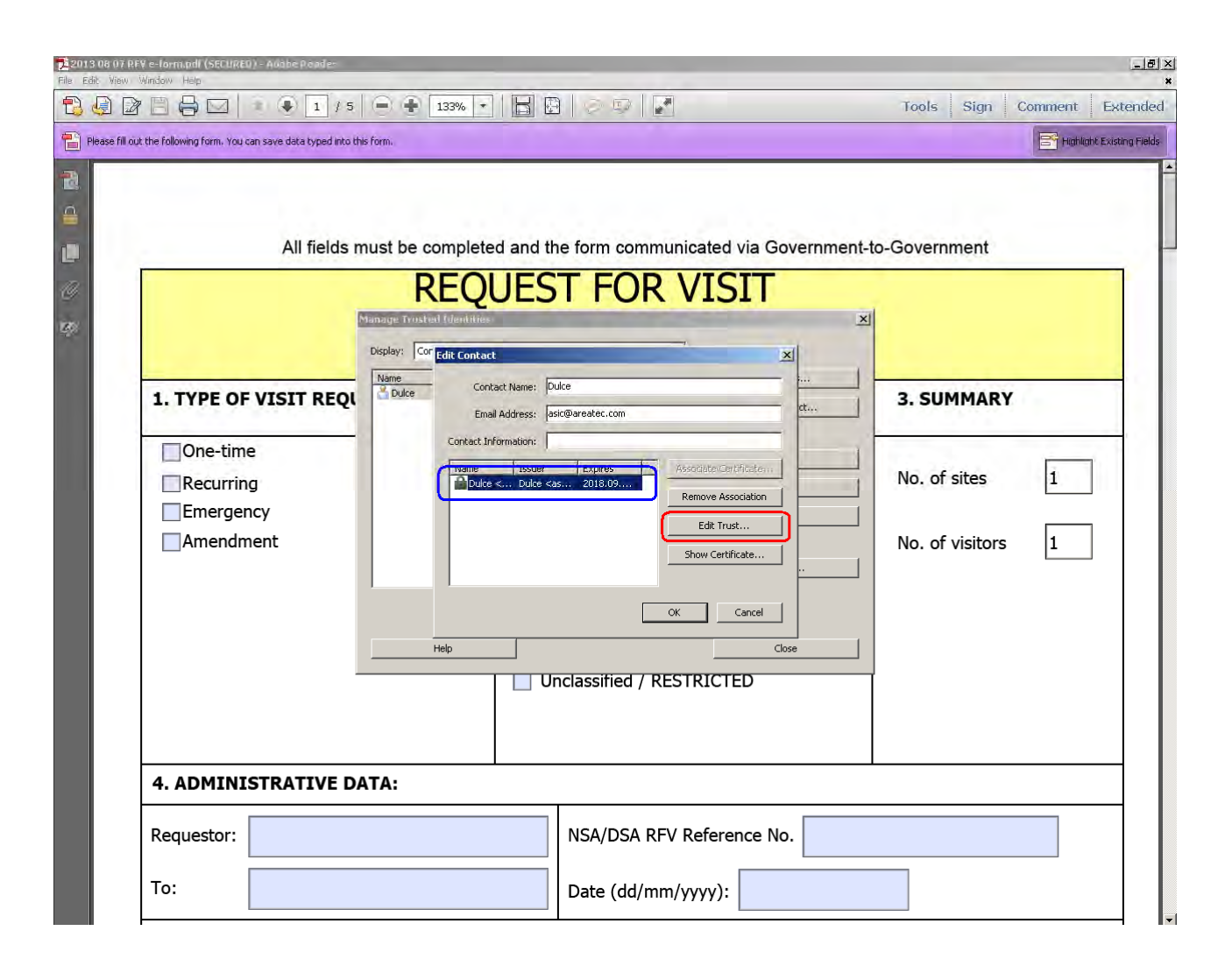

10) After that, please click on "Use this certificate as a trusted root" and press "OK":

| 2013 08 07 RFY e-form onl (SECUREO) - Antabe Popula-<br>le Edit, Yiew, Window, Help |                                                                                                    | Tools Sign Comment Extended |
|-------------------------------------------------------------------------------------|----------------------------------------------------------------------------------------------------|-----------------------------|
| Please fill out the following form. You can save data typed into this f             |                                                                                                    | Fighlight Existing Fields   |
| All fields m                                                                        | Import Contact Settings         Certificate Details         Subject: Duice <ask@areatec.com>         Issue: Duice <ask@areatec.com>         Usage: Sign transaction, Encrypt document         Expiration: 05(09/2018 9:141:14         Trust: Policy Restrictions         A certificate used to sign a document must either be designated as a trust anchor or chain up to a trust anchor in order for signature validation to succeed. Revocation checking is not performed on or above a trust anchor.         If Use this certificate as a trusted not         T signature validation succeeds, trust this certificate for:         Image: Signed documents         Image: Dynamic content         Image: Enbedded high privilege JavaScript         Image: Privileged system operations (networking, printing, file access, etc.)         Certificate Details         Help       OK</ask@areatec.com></ask@areatec.com> | <pre> -to-Government </pre> |
| Requestor:                                                                          | NSA/DSA RFV Reference No.                                                                                                    |                             |
| То:                                                                                 | Date (dd/mm/yyyy):                                                                                                    |                             |

11) Next, click on "OK" located inside the *Edit Contact* box.

| 2013 06 07 RFY<br>File Edit View W | ( e-form.pdf (SECURED) - Aviabe Ploades<br>dindow - Halp |                                   |                                                                                                    | _ # ×                                                                                    |
|------------------------------------|----------------------------------------------------------|-----------------------------------|----------------------------------------------------------------------------------------------------|------------------------------------------------------------------------------------------|
|                                    |                                                          | - + 133% +                        |                                                                                                    | Tools Sign Comment Extended                                                              |
| Please fill out                    | the following form. You can save data typed into th      | is form.                          |                                                                                                    | Highlight Existing Fields                                                                |
|                                    | All fields n                                             | Anust be completed and the REQUES | he form communicated via Government-<br>ST FOR VISIT<br>Dulce<br>sci@Pareatec.com<br>Expires<br>Ascodate.Certificate<br>Edit Trust<br>Show Certificate<br>Cose<br>Unclassified / RESTRICTED | to-Government          3. SUMMARY         No. of sites         1         No. of visitors |
| -                                  | 4. ADMINISTRATIVE D                                      | ATA:                              |                                                                                                    |                                                                                          |
|                                    | Requestor:                                               |                                   | NSA/DSA RFV Reference No.                                                                                                    |                                                                                          |
|                                    | То:                                                      |                                   | Date (dd/mm/yyyy):                                                                                                    |                                                                                          |

12) And, last but not least, press "Close" located inside the Manage Trusted Identities box:

| fill out the following form. You can save da | ta typed into this form.            |                                                | Highlight Exis |
|----------------------------------------------|-------------------------------------|------------------------------------------------|----------------|
|                                              | - The second statements             |                                                |                |
|                                              |                                     |                                                |                |
| ۵                                            | Il fields must be completed and the | form communicated via Government-to-Government |                |
| ~                                            |                                     |                                                |                |
|                                              | REQUES                              | I FOR VISIT                                    |                |
|                                              | Manage Trusted Identities           | ×1                                             |                |
|                                              | Display: Contacts                   |                                                |                |
| 1. TYPE OF VISI                              |                                     | Add Contracts  Request Contact  3. SUMMAR      | Y              |
|                                              |                                     |                                                |                |
| One-time                                     |                                     | Details                                        | i. I           |
| Recurring                                    |                                     | Expert No. of sites                            | 1              |
| Emergency                                    |                                     | Delete                                         |                |
| Amendment                                    |                                     | No. of visitors                                | ; 1            |
|                                              |                                     |                                                |                |
|                                              |                                     |                                                |                |
|                                              | Help                                | Close                                          |                |
|                                              |                                     | classified / RESTRICTED                        |                |
|                                              |                                     |                                                |                |
|                                              |                                     |                                                |                |
| 4. ADMINISTRA                                | TIVE DATA:                          |                                                |                |
|                                              |                                     |                                                |                |